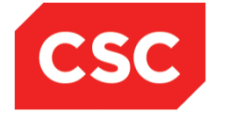

# **ICMS User Orientation Training**

Infocomm Competency Management System (ICMS)

**SECTION A: ICMS GENERAL NAVIGATION** 

Mar 2017

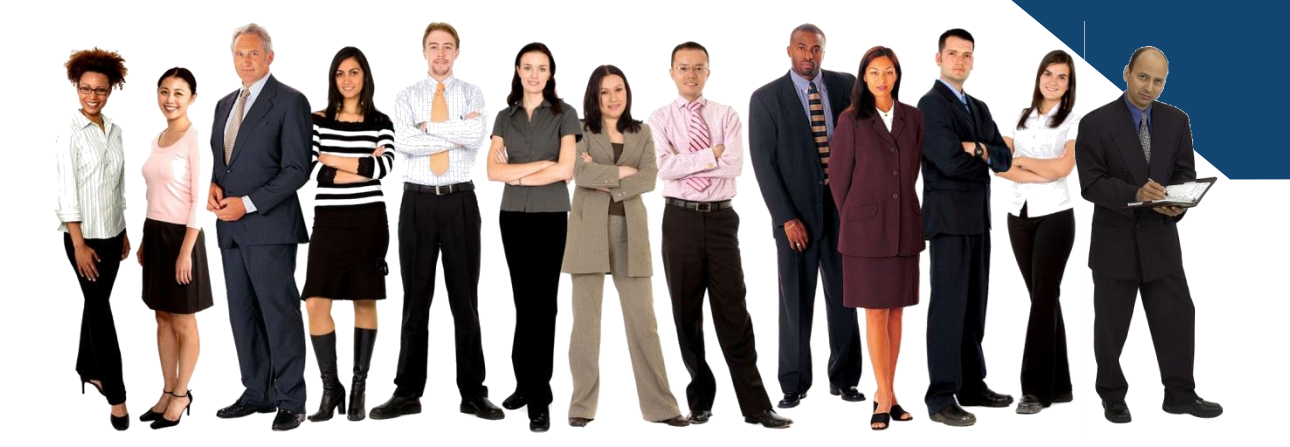

Confidential

# Login

ICMS Homepage is accessible by public. ICMS Users will need to login the system to access the available functions through SingPass (For Individual) or CorpPass (For Course Providers, Certification Owners and Sponsoring Organisations).

For Users with multiple roles in the system, they will be able to select which role to use when login.

#### Note:

For Organisation, co-existence of SingPass or CorpPass login is available till end of Dec 2017. After which, CorpPass login is required.

#### ICMS Homepage - https://eservice.imda.gov.sg/icms/

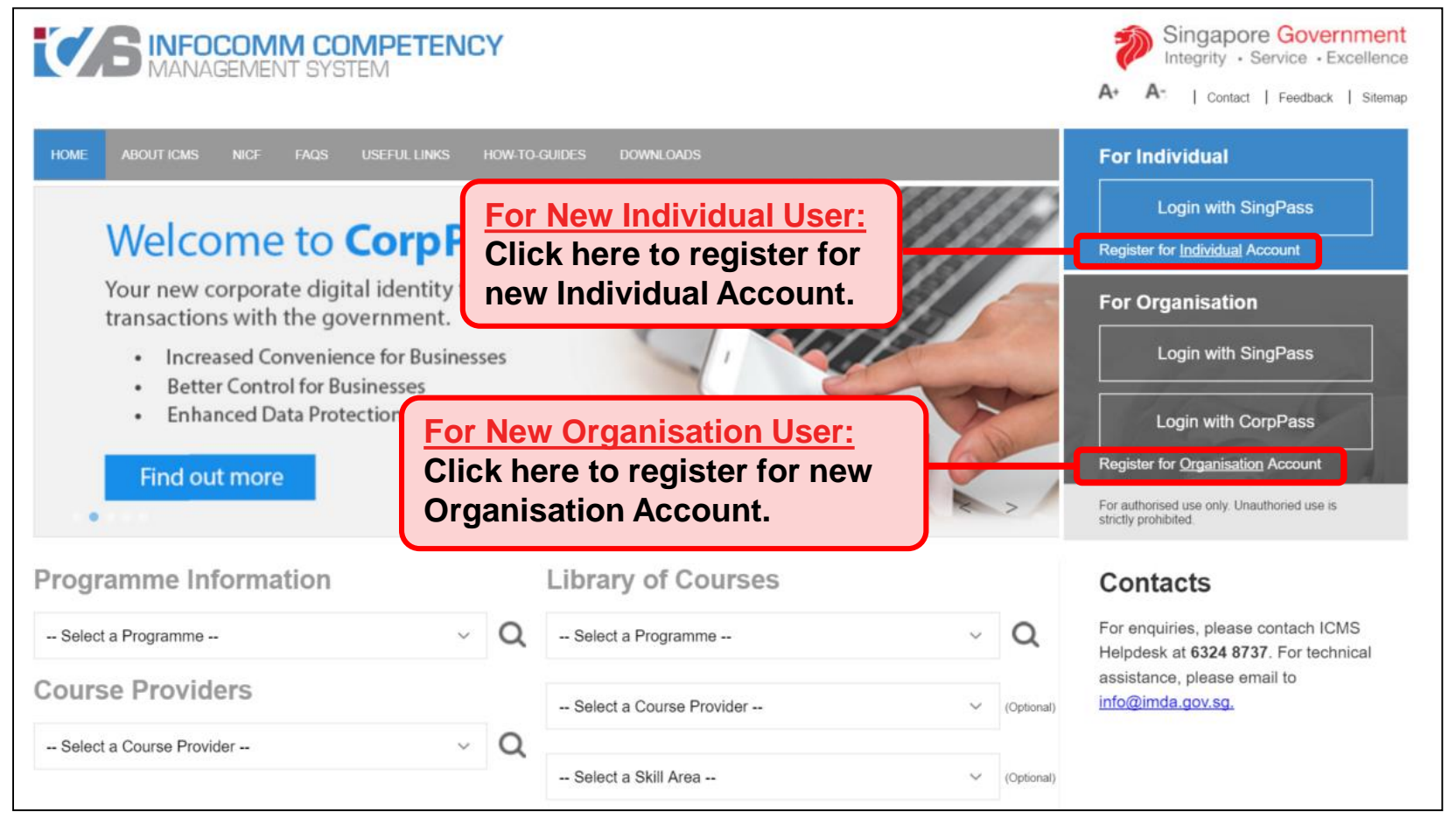

Note: Organisation User refers to Course Providers, Certification Owners and Sponsoring Organisations.

#### Standard Login – SingPass or CorpPass Authentication

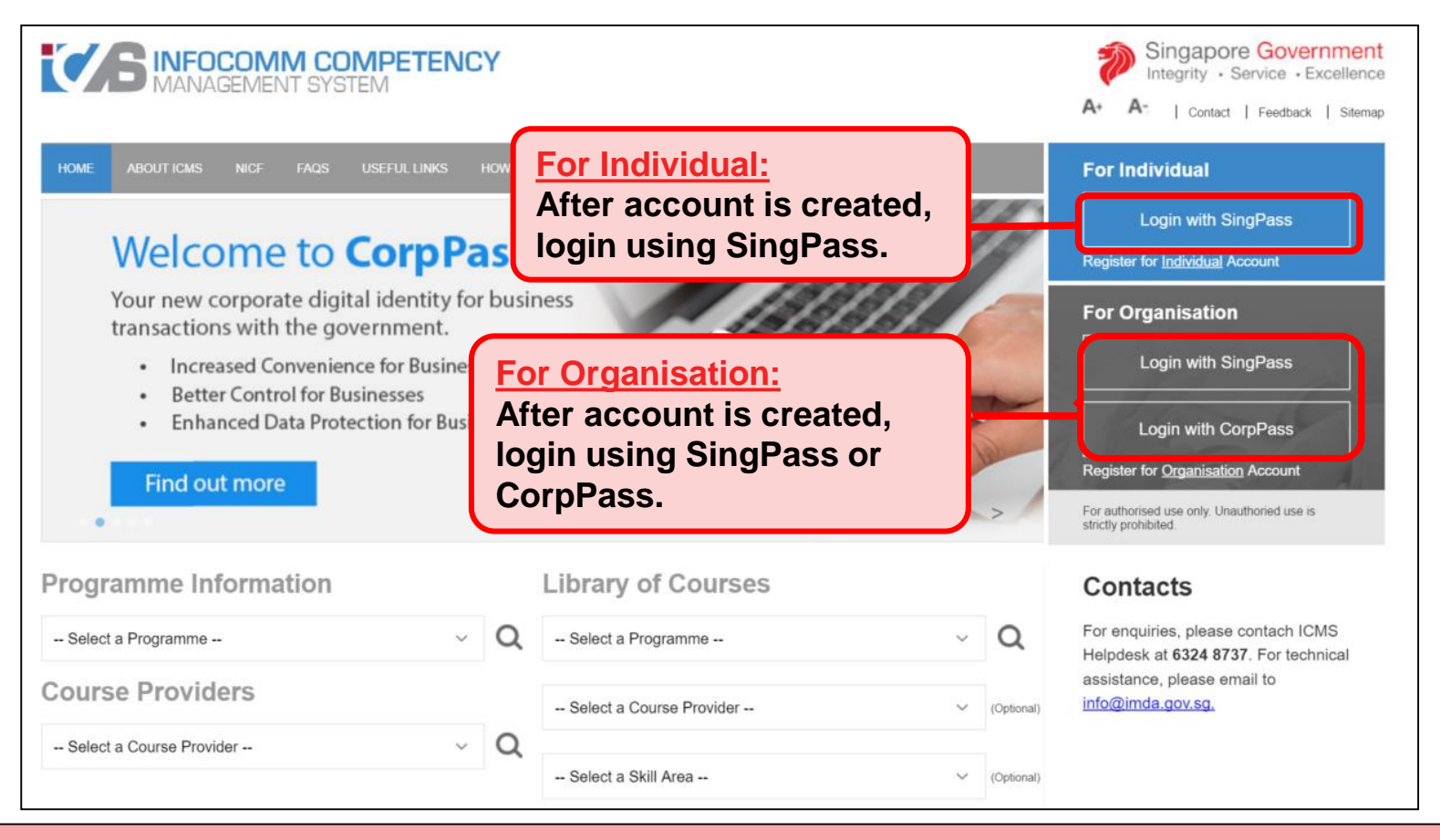

#### Note:

For Organisation, co-existence of SingPass or CorpPass login is available till end of Dec 2017. After which, CorpPass login is required.

#### **For Individual - SingPass Authentication**

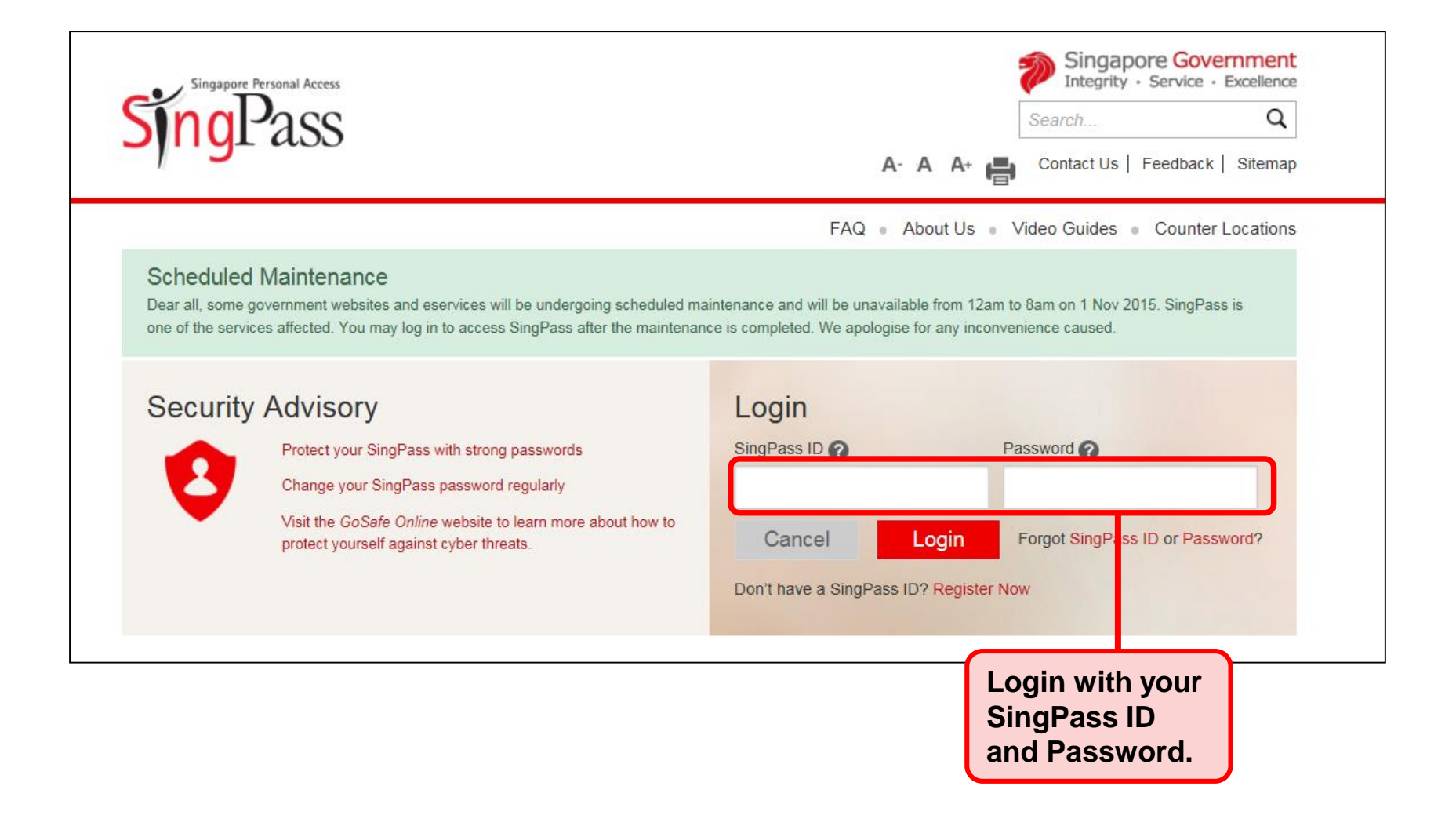

#### For Organisation – CorpPass Authentication

| Corp Pass<br>RETA |                                                                                                    | A A 🖨 Contact Us   F                                          | egrity - Service - Excellence     |
|-------------------|----------------------------------------------------------------------------------------------------|---------------------------------------------------------------|-----------------------------------|
|                   | Log in with CorpPass<br>UEN/ENTITY ID<br>CORPPASS ID<br>Password<br>Password<br>Forgot Entity ID<br>Forgot Entity / CorpPass ID or Password | <ul> <li>Login with ID, CorpP Password</li> <li>ID</li> </ul> | h your Entity<br>ass ID and<br>d. |
|                   |                                                                                                    |                                                               |                                   |

## Login Failure

## Login Failure

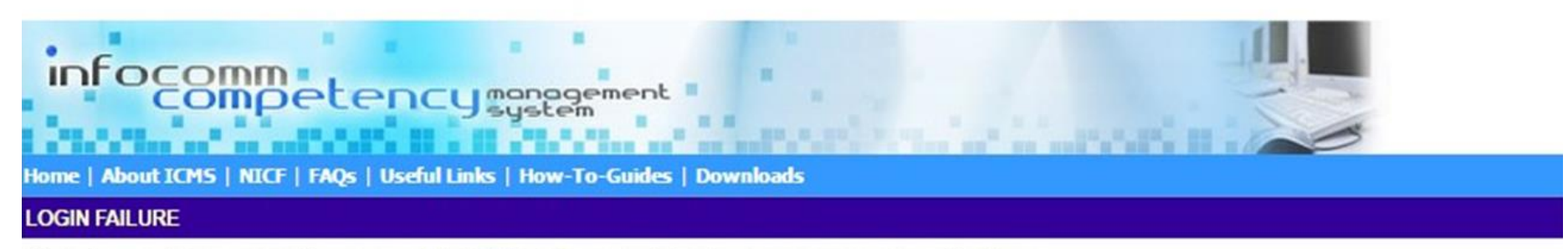

User does not have an active account in ICMS. Please register for a new account application.

If you encounter this error, click Quit and Register for an Individual or Organisation account in the home page.

Quit

## **Successful Login**

#### Successful Login First Time Login displays Security Clause Page

#### SECURITY CLAUSE

You have to agree to the following conditions in order to proceed with this electronic transaction with IMDA. If you do not agree with all the following conditions, please click on the DISAGREE button, in which case you will not be authorised to proceed with any electronic transactions with IMDA

#### I agree that:

- the use of my SingPass PIN (where applicable) to login onto IDA's electronic system known as iTRAIN which uses an internet browser that supports the Secured Socket Layer Security ('SSL') Protocol\* is a commercially reasonable security procedure.
- use of the Secure Socket Layer Security Protocol\* is sufficient for the purpose of treating an electronic record as being that of the originator.
- 3. the authenticity and accuracy of the contents of any computer output from iTRAIN will not be and is NOT to be disputed.
- 4. the information that I have supplied to IDA in course of my transactions under iTRAIN are accurate and true to the best of my knowledge, and if IDA is of the reasonable opinion that I have provided any false or misleading statements, IDA reserves the right to terminate my access to iTRAIN without further notice to me.
- 5. I will be solely responsible for all transactions undertaken through the use of this SingPass PIN.

Agree Disagree

Click Agree to Proceed. Click Disagree will log out user and redirect to Home Page.

#### **Account Profile Selection**

## Successful Login Selection of Account Profile

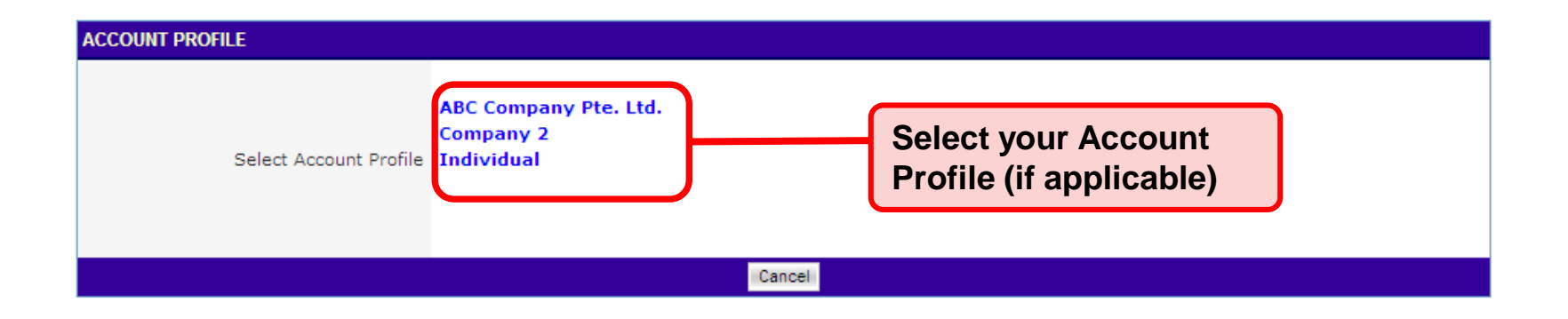

#### This screen is skipped if the registered user has only 1 account.

#### For Organisation - User Role Selection

## Successful Login Selection of User Role

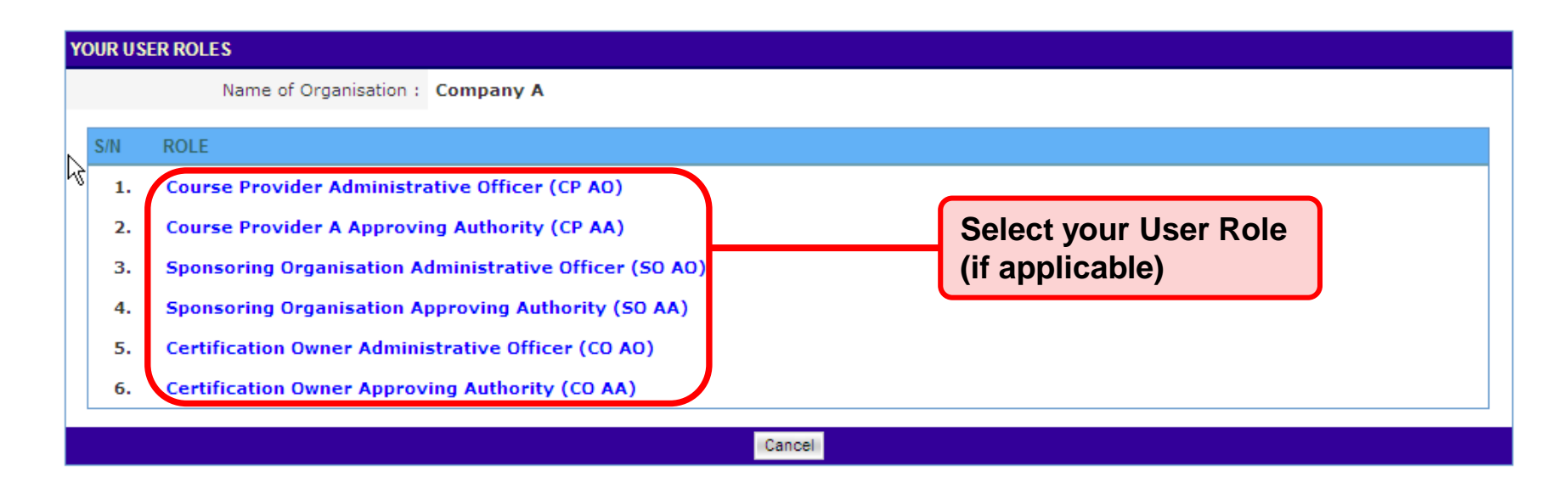

This screen is skipped if the registered user do not have multiple roles.

#### Successful Login Inbox

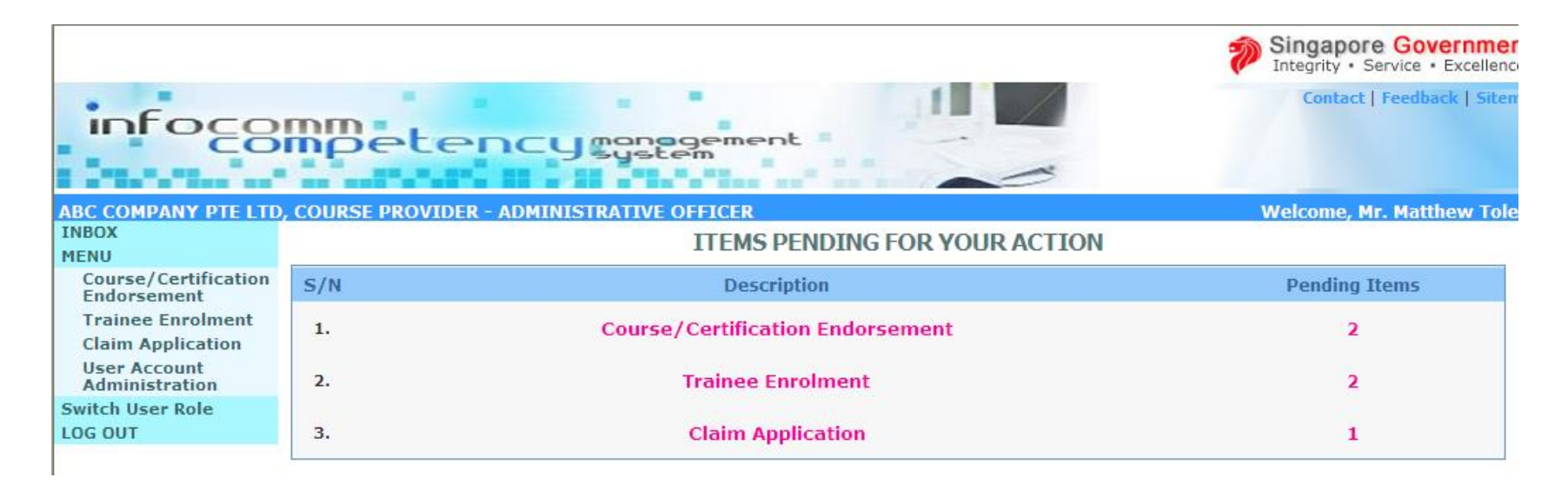

#### **Home Page**

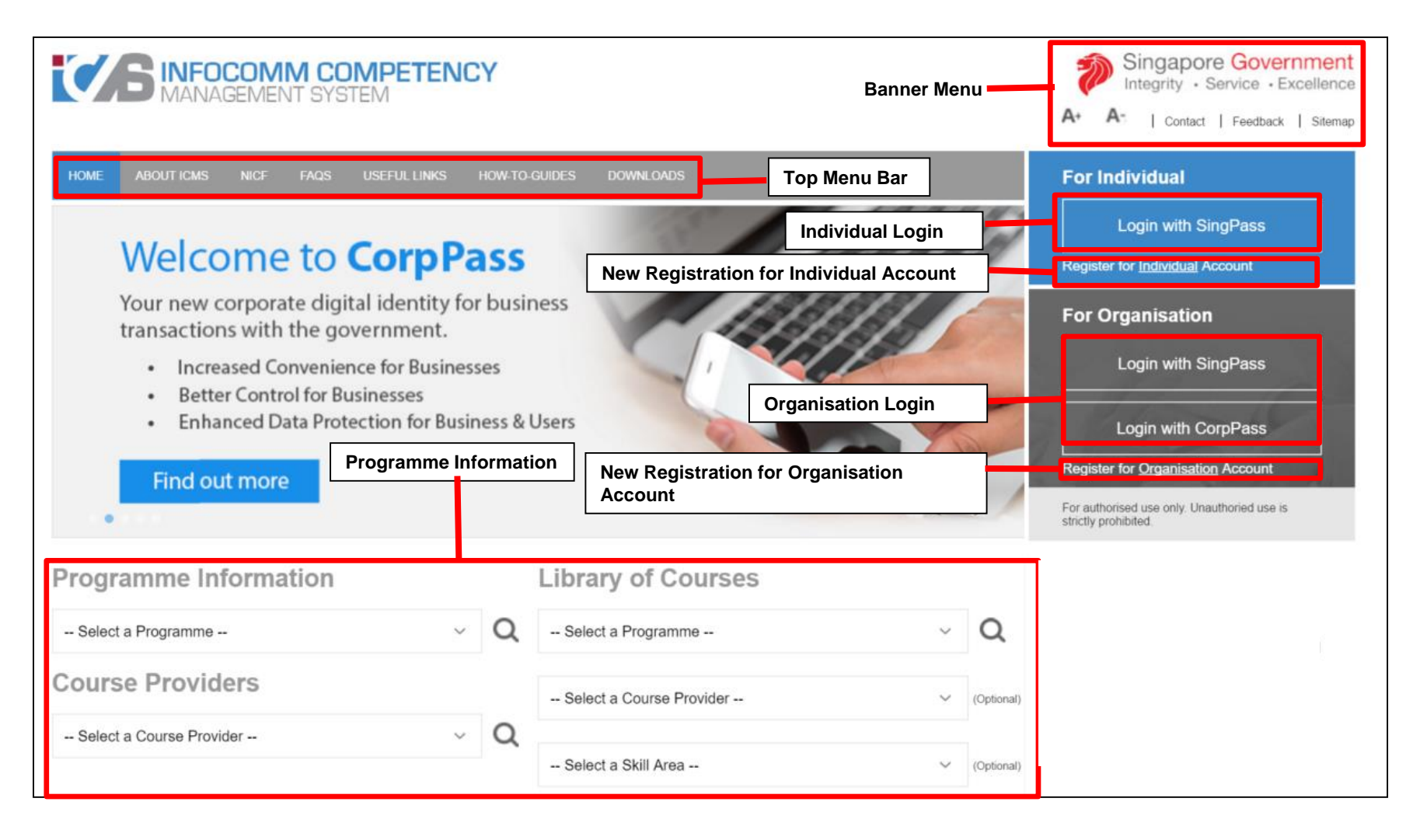

#### **Home Page**

## **Top Bar Menu**

| HOME | ABOUT ICMS | NICF | FAQS | USEFUL LINKS | HOW-TO-GUIDES | DOWNLOADS |  |
|------|------------|------|------|--------------|---------------|-----------|--|
|------|------------|------|------|--------------|---------------|-----------|--|

- ➢ Home
- About ICMS
- > NICF
- FAQs
- Useful Links
- How-To-Guides
- Downloads

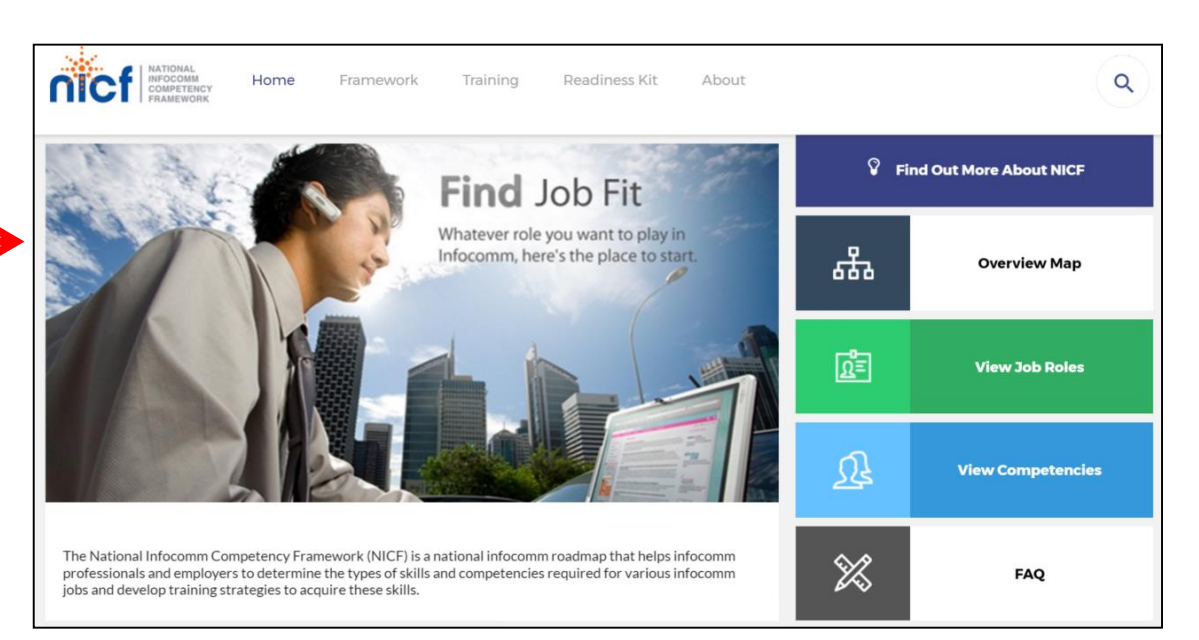

#### **Home Page**

#### **Banner Menu**

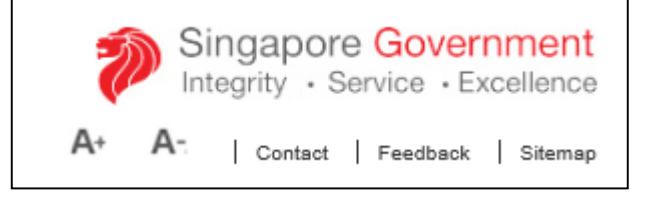

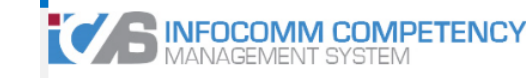

## Contact

Feedback

➤ Sitemap

HOME ABOUT ICMS NICF FAQS USEFUL LINKS HOW-TO-GUIDES DOWNLOA

CONTACT US

#### Info-communications Media Development Authority

10 Pasir Panjang Road #03-01 Mapletree Business City Singapore 117438 Tel: +65 6211 0888 Fax: +65 6659 2535

Website: www.imda.gov.sg Email: citrep@imda.gov.sg

Operating Hours: 8.30am - 6.00pm (Mondays - Thursdays) 8.30am - 5.30pm (Fridays) Closed on Weekends and Public Holidays

For enquiries, please contact ICMS Helpdesk at 6324 8737. For technical assistance, please email to info@imda.gov.sg.

## **Home Page**

## **Banner Menu**

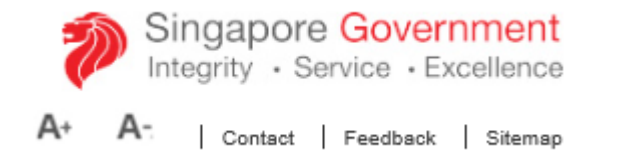

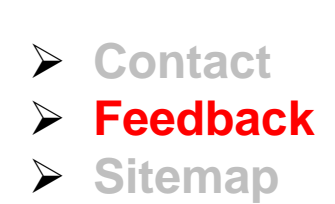

| f 🔽 in                               |                                                                             | PRINT + SHARE                          |
|--------------------------------------|-----------------------------------------------------------------------------|----------------------------------------|
| f you have a query, fe<br>Fhank you. | edback or wish to report a problem related to this website, please complete | te the form below and submit it to us. |
| Salutation                           | Dr 🗵                                                                        |                                        |
| Name                                 |                                                                             |                                        |
| Organisation                         |                                                                             |                                        |
| Email                                |                                                                             |                                        |
| Contact No                           |                                                                             |                                        |
| Subject                              |                                                                             |                                        |
| Attachment                           |                                                                             | Browse                                 |
| Feedback                             | (maximum nie siże is zmis)                                                  |                                        |
|                                      |                                                                             |                                        |
|                                      |                                                                             |                                        |
|                                      | (no more than 5000 characters)                                              |                                        |
|                                      | LETNY                                                                       |                                        |
|                                      | Type in the security code above                                             |                                        |
|                                      |                                                                             |                                        |

#### **Home Page**

#### **Banner Menu**

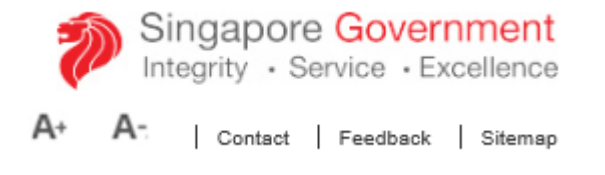

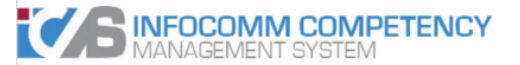

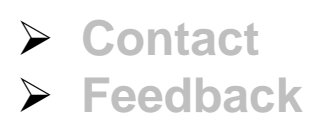

Sitemap

| HOME                                                                                                    | ABOUT ICMS                                                                                                    |           |     |  |  |
|----------------------------------------------------------------------------------------------------|----------------------------------------------------------------------------------------------------|-----------|-----|--|--|
| SITEMAP                                                                                                    |                                                                                                    |           |     |  |  |
| SITEMAP<br>Home<br>About IC<br>FAQs<br>Useful Li<br>How-To-<br>Downloa<br>Contact<br>Feedback<br>Program<br>Course P<br>Library o<br>News<br>Privacy S<br>Terms of<br>Rate this<br>For Exist<br>Login<br>For New | MS<br>Guides<br>Guides<br>ds<br>c<br>me Information<br>roviders<br>f Courses<br>itatement<br>use<br>site<br>site<br>site<br>use<br>site<br>User |           |     |  |  |
| Regist                                                                                                    | ter For Organisa                                                                                                    | tion Acco | unt |  |  |

## **Home Page**

### **ICMS** Information

|                          | _   |                     |                                 |                                                                                                    | Programme In                                                                                                    | formation                                                             |
|--------------------------|-----|---------------------|---------------------------------|----------------------------------------------------------------------------------------------------|----------------------------------------------------------------------------------------------------|-----------------------------------------------------------------------|
| Programme Information    |     | Library of Co       | ourses                          |                                                                                                    | Course Provid                                                                                                    | er                                                                    |
| Select a Programme       | ~ O | Select a Programm   | ne                              | ~ Q                                                                                                    | Library of Cou                                                                                                    | irses                                                                 |
| Course Providers         |     | Select a Course P   | rovider                         | V (Optional)                                                                                              |                                                                                                    |                                                                       |
| Select a Course Provider | ~ O |                     |                                 |                                                                                                    |                                                                                                    | Singapore Government<br>Integrity · Service · Excellence              |
|                          |     | Select a Skill Area |                                 |                                                                                                    | About Us   Contact Us   F                                                                                                    | eedback   Sitemap   FAQ   Careers                                     |
|                          |     |                     | Test Cases & Navas              | Delision & Demilations I annios                                                                           |                                                                                                    |                                                                       |
|                          |     |                     | Home > Programmes & Partnership | Critical Infocomm Technology Resource                                                                     |                                                                                                    | amme                                                                  |
|                          |     |                     | Enterprises                     | (CITREP)                                                                                                  | ini rechnology Resource Progra                                                                                                    | anne                                                                  |
|                          |     |                     | Individuals & Community         | (Term: 1 April 2015 to 31 March 20                                                                        | 016)                                                                                                    | citrep II                                                             |
|                          |     |                     | Sectors                         | Introduction and                                                                                          | Objectives                                                                                                    |                                                                       |
|                          |     |                     | Small & Medium Enterprises      | Critical Infocomm Technology Re<br>Singapore (IDA) since 1996 with th<br>meet Singapore's infocomm man    | source Programme (CITREP) was established by the Infocomm Dev<br>he objective to accelerate the development of emerging, critical and<br>power needs.                                                           | elopment Authority of<br>specialised infocomm skills to               |
|                          |     |                     | Collaboration Opportunities     | Since 1 April 2011, CITREP has bee<br>Green Infocomm. The aim is to de<br>manpower continues to remain co | ne expanded to cover new and emerging areas, such as Business Ana<br>sepen the capabilities of infocomm professionals and to ensure that<br>ompetitive with the developments in the industry globally and withi | alytics, Cloud Computing, and<br>Singapore's infocomm<br>n Singapore. |
|                          |     |                     |                                 | Under CITREP II, IDA will partner<br>courses in areas aligned to build lo                                 | training providers to develop and offer quality infocomm profession<br>ocal core of ICT professionals with Smart Nation capabilities.                                                                           | al development technology                                             |

## **Home Page**

#### **ICMS** Information

|                            |   |                          | mormatic                                                                                                    | חכ                                                                          | > P<br>_> C                                                                       | rogram<br>ourse F                                                          | me Infor<br>Provider                                           | mation                                                  |
|----------------------------|---|--------------------------|----------------------------------------------------------------------------------------------------|-----------------------------------------------------------------------------|-----------------------------------------------------------------------------------|----------------------------------------------------------------------------|----------------------------------------------------------------|---------------------------------------------------------|
| Programme Information      |   | Library of Courses       | 5                                                                                                    |                                                                             |                                                                                   | ibrary o                                                                   | f Course                                                       | 2C                                                      |
| Select a Programme V       | Q | Select a Programme       | ~                                                                                                    | Q                                                                           |                                                                                   |                                                                            |                                                                |                                                         |
| Course Providers           |   | Select a Course Provider | ~                                                                                                    | (Optional                                                                   | )                                                                                 |                                                                            |                                                                |                                                         |
| Select a Course Provider V | Q | Select a Skill Area      | COURSE PROVIDER DETAILS                                                                                                    |                                                                             |                                                                                   |                                                                            |                                                                |                                                         |
|                            |   |                          | Incorporated in Singapore:<br>Name of Organisation:<br>Main Contact No.:<br>Fax No.:<br>Website Address:<br>Main Address:<br>Site Address:                                | Yes<br>3dsens<br>633994<br>633997<br>http://w<br>BLOCK<br>HOUSE<br>NO.<br>- | e Private Limito<br>155<br>175<br>www.3dsense.net<br>STREET NAME<br>No. 7 Mount S | ed LEVE<br>NO<br>UNIT<br>Sophia #02                                        | L<br>BUILDING NAME<br>NO.<br>-01 Trinity                       | COUNTRY POSTAL<br>CODE<br>Singapore 228458              |
|                            |   |                          | CITREP0607-CRITICAL INFOCOMM<br>S/N COURSE/CERTIFICATION TIT<br>Professional Certificate in 3<br>Film Production<br>2 Specialist Certificate in 3D<br>Character Animation | TLE SKI                                                                     | DLOGY RESOURCE<br>LL AREA<br>ital Media<br>ital Media                             | PROGRAMME TERM: 1 NAME OF CONTACT PERSON Goh Min Li Reina Goh Min Li Reina | APR 2006 TO 30 JUN 2007<br>CONTACT NO.<br>63399455<br>63399455 | EMAIL ADDRESS<br>reina@3dsense.net<br>reina@3dsense.net |
|                            |   |                          | CITREP: CRITICAL INFOCOMM TEC                                                                                                    | CHNOLOG                                                                     | Y RESOURCE PRO                                                                    | OGRAMME                                                                    |                                                                |                                                         |
|                            |   |                          | S/N COURSE/CERTIFICATION TIT                                                                                                    | TLE SKI                                                                     | LL AREA                                                                           | NAME OF CONTACT<br>PERSON                                                  | CONTACT NO.                                                    | EMAIL ADDRESS                                           |
|                            |   |                          | 1 Professional Certificate in 3<br>Film Production                                                                                                    | 3D Int<br>Me                                                                | eractive Digital<br>dia                                                           | Michael Ng Kean<br>Soon                                                    | 63399455                                                       | michael@3dsense.net                                     |

## **Home Page**

### **ICMS** Information

| Programme Information      |      | Library of Courses       |   |            | <ul> <li>Programme Information</li> <li>Course Provider</li> </ul> |
|----------------------------|------|--------------------------|---|------------|--------------------------------------------------------------------|
| Select a Programme 🗸       | Q    | Select a Programme       | ~ | Q          | Library of Courses                                                 |
| Course Providers           |      | Select a Course Provider | ~ | (Optional) |                                                                    |
| Select a Course Provider 🗸 | Q    | Select a Skill Area      | ~ | (Optional) |                                                                    |
|                            | COUR | SE CATALOGUE             |   |            |                                                                    |

| S/N | COURSE/CERTIFICATION<br>TITLE                                  | PROGRAMME | SKILL<br>AREA  | COURSE<br>PROVIDER              | CONTACT<br>PERSON            | CONTACT<br>NO. | EMAIL ADDRESS                          | WEBSITE                              |  |  |
|-----|----------------------------------------------------------------|-----------|----------------|---------------------------------|------------------------------|----------------|----------------------------------------|--------------------------------------|--|--|
| 1   | IT Service<br>Management<br>Foundation (ITILF)                 | CITREP    | IT<br>Services | Training<br>Partners<br>Pte Ltd | Veronica<br>Tan Ling<br>Ling | 12345678       | Veronica.Tan@Training-<br>Partners.com | http://www.training-<br>partners.com |  |  |
| 2   | IT Service<br>Management<br>Practitioner: Release &<br>Control | CITREP    | IT<br>Services | Training<br>Partners<br>Pte Ltd | Veronica<br>Tan Ling<br>Ling | 12345678       | Veronica.Tan@Training-<br>Partners.com | http://www.training-<br>partners.com |  |  |
| 3   | IT Service<br>Management<br>Practitioner: Support &<br>Restore | CITREP    | IT<br>Services | Training<br>Partners<br>Pte Ltd | Veronica<br>Tan Ling<br>Ling | 12345678       | Veronica.Tan@Training-<br>Partners.com | http://www.training-<br>partners.com |  |  |
| 4   | Manager's Certificate<br>in IT Service<br>Management           | CITREP    | IT<br>Services | Training<br>Partners<br>Pte Ltd | Veronica<br>Tan Ling<br>Ling | 12345678       | Veronica.Tan@Training-<br>Partners.com | http://www.training-<br>partners.com |  |  |
| 5   | ITIL V3 Foundation                                             | CITREP    | IT<br>Services | Training<br>Partners<br>Pte Ltd | Veronica<br>Tan Ling<br>Ling | 12345678       | Veronica.Tan@Training-<br>Partners.com | http://www.training-<br>partners.com |  |  |
|     | Close                                                          |           |                |                                 |                              |                |                                        |                                      |  |  |

#### **Home Page**

#### News

Latest News

**TEST NEWS - Maintenance** 

There will be a site maintenance on 10 Nov on 12 - 8am. All E-Services will not be available. We apologize for all the inconvenience caused.

#### **Home Page**

#### **Footer Menu**

#### Privacy Statement

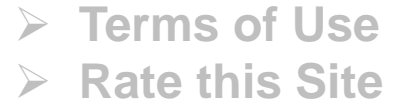

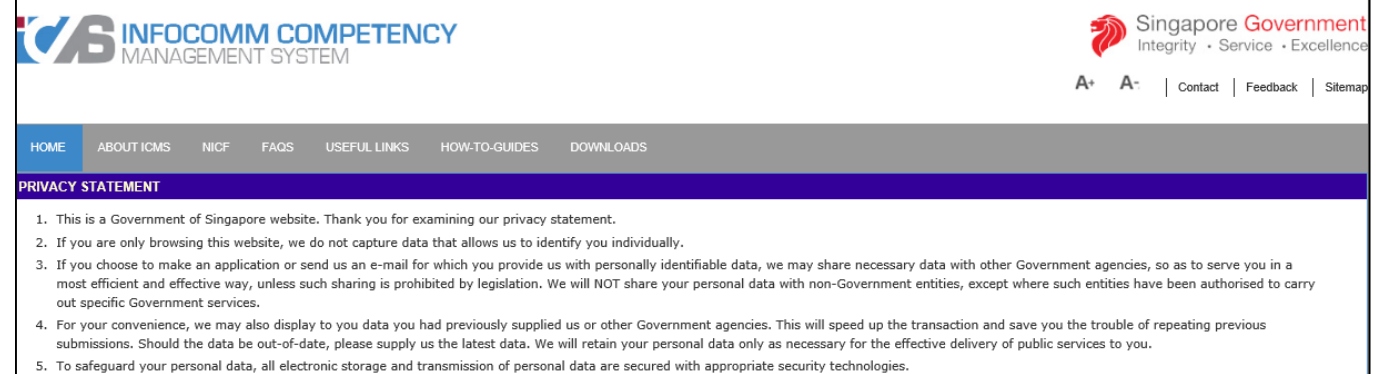

6. This site may contain links to non-Government sites whose data protection and privacy practices may differ from ours. We are not responsible for the content and privacy practices of these other websites and encourage you to consult the privacy notices of those sites.

#### **Home Page**

#### **Footer Menu**

#### Privacy Statement

- > Terms of Use
- Rate this Site

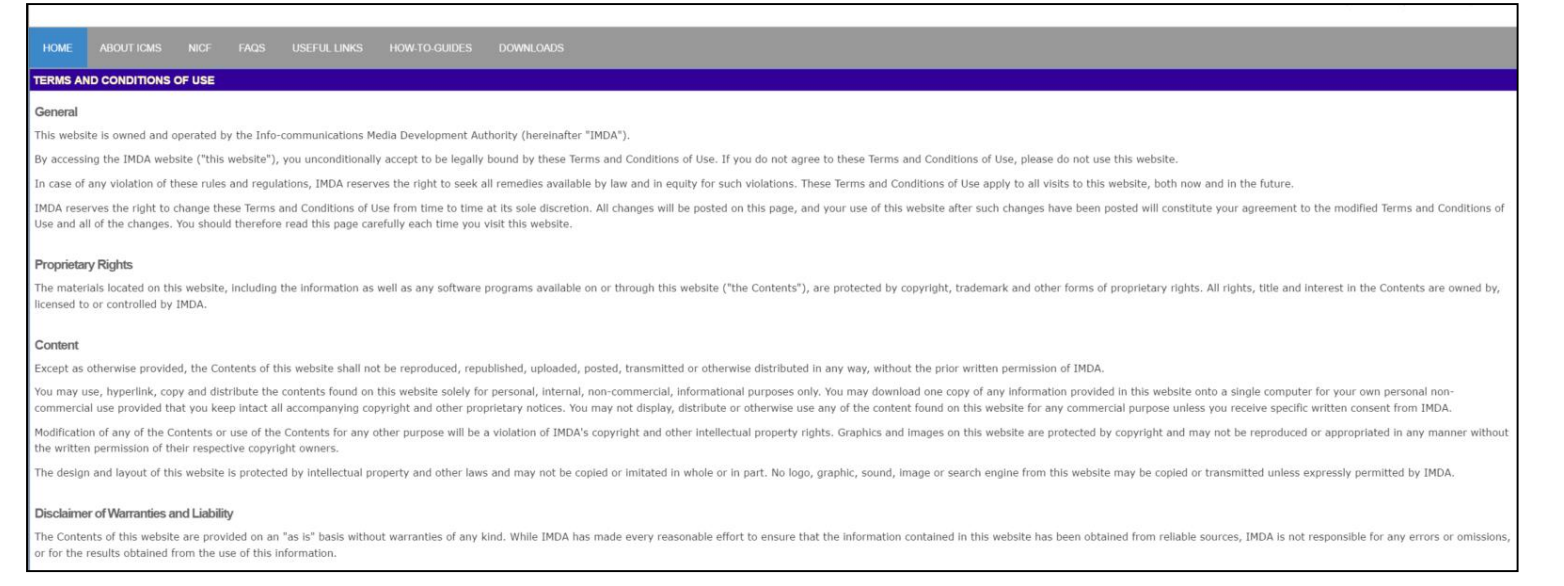

#### **Home Page**

#### **Footer Menu**

|                                    | Privacy Sta              | atement                                                                                                    | Terms o                                                                                                    | of use                                                                                            | Rate this site                              |
|------------------------------------|--------------------------|----------------------------------------------------------------------------------------------------|----------------------------------------------------------------------------------------------------|---------------------------------------------------------------------------------------------------|---------------------------------------------|
| Privacy S<br>Terms of<br>Rate this | Statement<br>Use<br>site | Rate this e-S         Thank you for using o         How satisfied are you         (1 = Not Satisfied at a         1       2         Are the instructions         (1 = Not Clear; 6 = V)         1       2         Did you find it easy         (1 = Not Easy; 6 = Ve)         1       2         Please provide your         (If you would like us to)         I'm not a robot         Submit | ervice<br>ur e-Service. We would ap<br>ou with this e-Service?<br>II; 6 = Extremely Satisfied<br>3 4 5<br>on the use of this e-Se<br>ery Clear)<br>3 4 5<br>to use this e-Service?<br>ry Easy)<br>3 4 5<br>comments on using the<br>prespond to your comment<br>recomments<br>recomments<br>reco | opreciate if you car<br>d)<br>6<br>ervice clear?<br>6<br>6<br>e e-Service.<br>nts, please provide | n take a few seconds to rate our e-Service. |